## Procédure de paiement des taxes municipales sur Accès D

Cette procédure sert à ceux qui n'ont jamais effectués de paiement par Accès D pour leur compte de taxes.

1. Entrez dans votre compte Accès D et cliquez sur le bouton « Payer » à droite de votre écran.

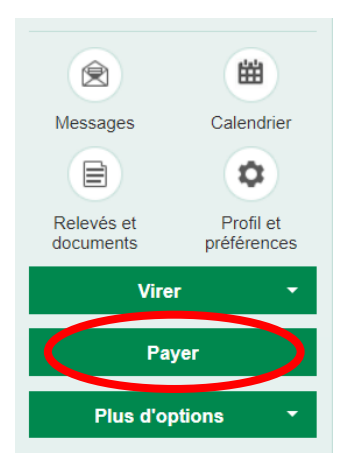

2. Cliquer sur l'onglet « Ajouter une facture »

| Faire un paiement                                                                                                    | Ajouter une facture                                                                                   | Medifier ou supprimer une fact                                                                                           | ture Changer l'ordre des fac                         |
|----------------------------------------------------------------------------------------------------|----------------------------------------------------------------------------------------------------|----------------------------------------------------------------------------------------------------|------------------------------------------------------|
| <ul> <li>&gt; Veuillez d'abord rempli</li> <li>&gt; Si vous ne choisissez a</li> <li>&gt; Pour effectuer un paier</li> </ul> | r le champ <b>Nom du fourniss</b><br>aucune catégorie spécifique,<br>nent de facture, utilisez l'ongl | eur, puis choisir la catégorie du fournis<br>la recherche s'effectuera dans toutes les<br>let <u>Faire un paiement</u> . | seur que vous souhaitez ajouter à v<br>s catégories. |
| Recherche                                                                                                    |                                                                                                    |                                                                                                    |                                                      |
| Nom du fournisseur :                                                                                                    |                                                                                                    |                                                                                                    |                                                      |

3. Dans le nom du fournisseur inscrivez « Municipalité Saint-Joseph-des-Érables » et dans la Catégorie choisissez « Taxes municipales (eau et égout) » et cliquez sur «Recherche».

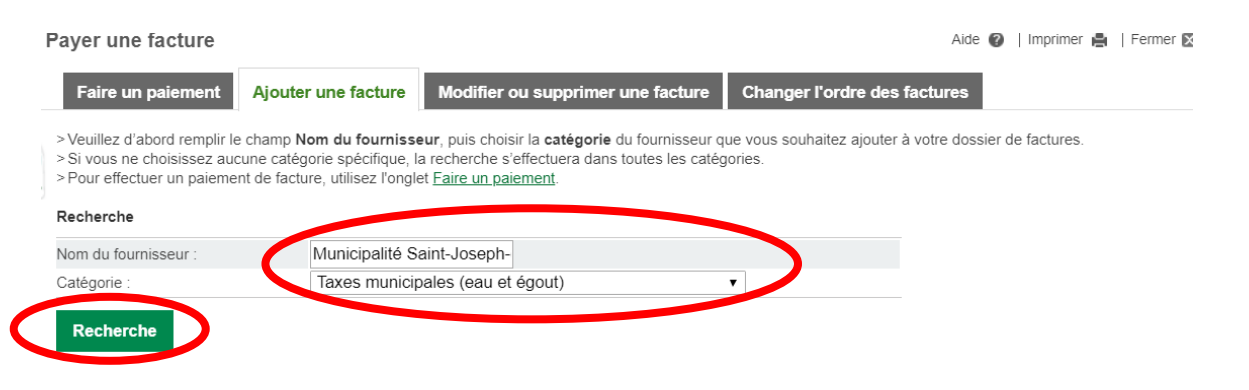

4. Cochez la case « Municipalité Saint-Joseph-des-Érables – Taxes (QC) » et cliquez sur « Validez ».

| Payer une facture                                                                                                    |                                                | Aide 🥥   Imprimer 🛔                 |  |  |  |
|----------------------------------------------------------------------------------------------------|------------------------------------------------|-------------------------------------|--|--|--|
| Faire un paiement Ajouter                                                                                                    | une facture Modifier ou supprimer une f        | acture Changer l'ordre des factures |  |  |  |
| <ul> <li>Veuillez d'abord remplir le champ Nom du fournisseur, puis choisir la catégorie du fournisseur que vous souhaitez ajouter à votre dossier de factures</li> <li>Si vous ne choisissez aucune catégorie spécifique, la recherche s'effectuera dans toutes les catégories.</li> <li>Pour effectuer un paiement de facture, utilisez l'onglet <u>Faire un paiement</u>.</li> </ul> |                                                |                                     |  |  |  |
| Recherche                                                                                                    |                                                |                                     |  |  |  |
| Nom du fournisseur :                                                                                                    | Municipalité Saint-Joseph-                     |                                     |  |  |  |
| Catégorie :                                                                                                    | Taxes municipales (eau et égout)               | T                                   |  |  |  |
| Recherche                                                                                                    |                                                |                                     |  |  |  |
| 1 fournisseur(s) trouvé(s)                                                                                                    |                                                |                                     |  |  |  |
| > Veuillez sélectionner le fournisseur                                                                                                    | recherché, puis cliquer sur le bouton Valider. |                                     |  |  |  |
| Nom du fournisseur                                                                                                    |                                                | Catégorie                           |  |  |  |
| <ul> <li>Municipalité Saint-Joseph-de</li> </ul>                                                                                                    | s-Érables - Taxes (QC)                         | Taxes municipales (eau et égout)    |  |  |  |
| Valider Annuler                                                                                                    |                                                |                                     |  |  |  |

5. Dans la case « No de référence » inscrivez votre numéro de matricule qui contient 18 chiffres que vous retrouverez sur votre compte de taxes et cliquez sur « Valider ».

|   | Faire un paiement                          | Ajouter une facture      | Modifier ou supprimer une facture | Changer l'ordre des factures |   |
|---|--------------------------------------------|--------------------------|-----------------------------------|------------------------------|---|
| ŀ | Fournisseur<br>Municipalité Saint-Joseph-c | des-Érables - Taxes (QC) | de référence                      | 2 Descriptif                 | 0 |
|   | Valider                                    | r                        |                                   |                              |   |

6. Cliquez sur « Confirmer » si toutes les informations sont exactes.

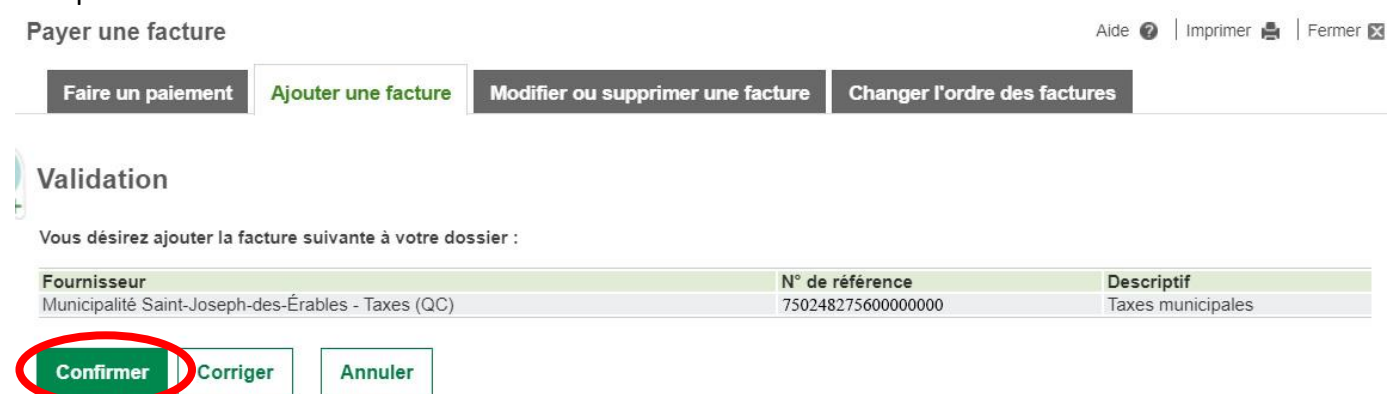

7. Vous pouvez maintenant effectuer votre paiement de taxes.